# **Onsite Support Design Guide** *Preparing You For Your Design Meeting*

Helping brands reduce returns, avoid bad reviews, and increase customer loyalty with exceptional customer support.

www.onsitesupport.io

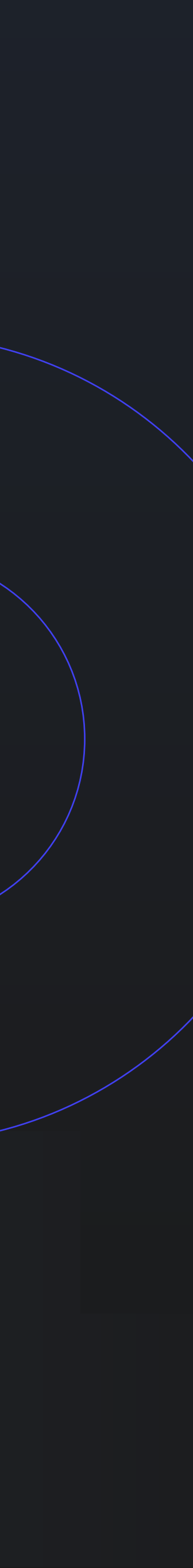

### Introduction

Welcome aboard Onsite Support! With your site now soaring into the Amazon realm, it's time to dive into the design and content upload extravaganza!

#### **Design Meeting**

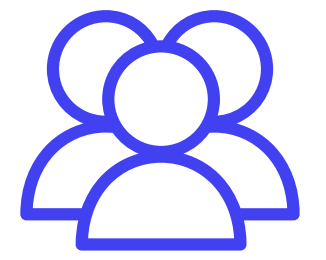

Could you please sign up for a design meeting with one of our designers? We're excited to kick off your project!

**Schedule a Meeting** 

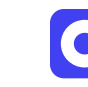

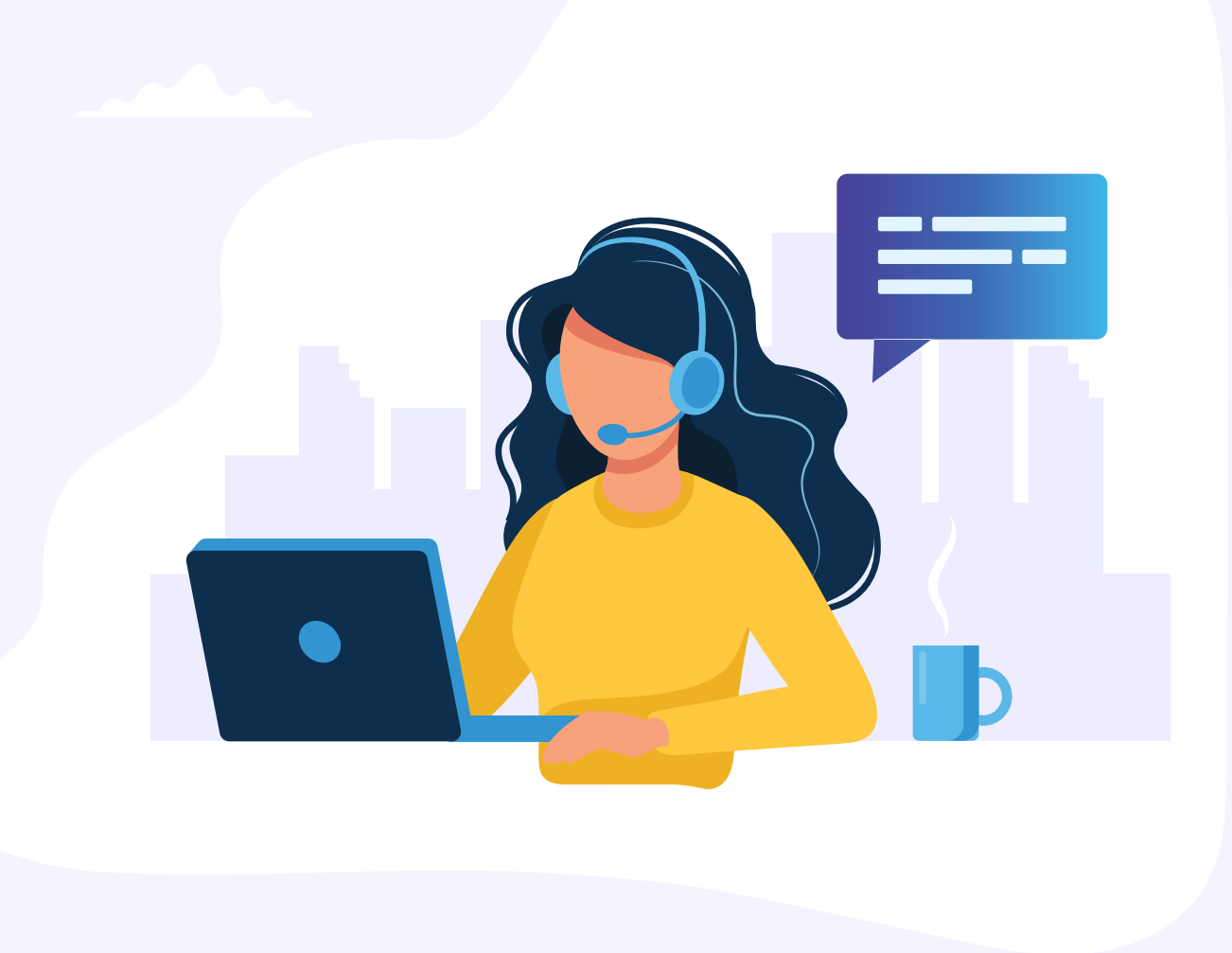

### What's The Perk Of Having This Design **Guide?**

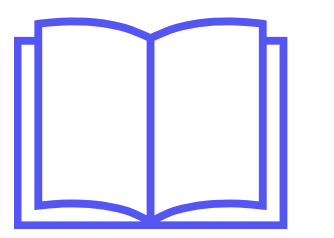

This document lays out everything you need before your design meeting, so you can spend less time on content uploads and more time brainstorming and shaping your Onsite Support page just the way you want it!

### **Prep Ahead: Upload Your Content Before Your Design Meeting**

Here's the scoop: below is what our design team needs to kickstart and wrap up your Onsite Support page. Get this done before your meeting, so you can focus on the fun stuff—presentation, layout, and functionality!

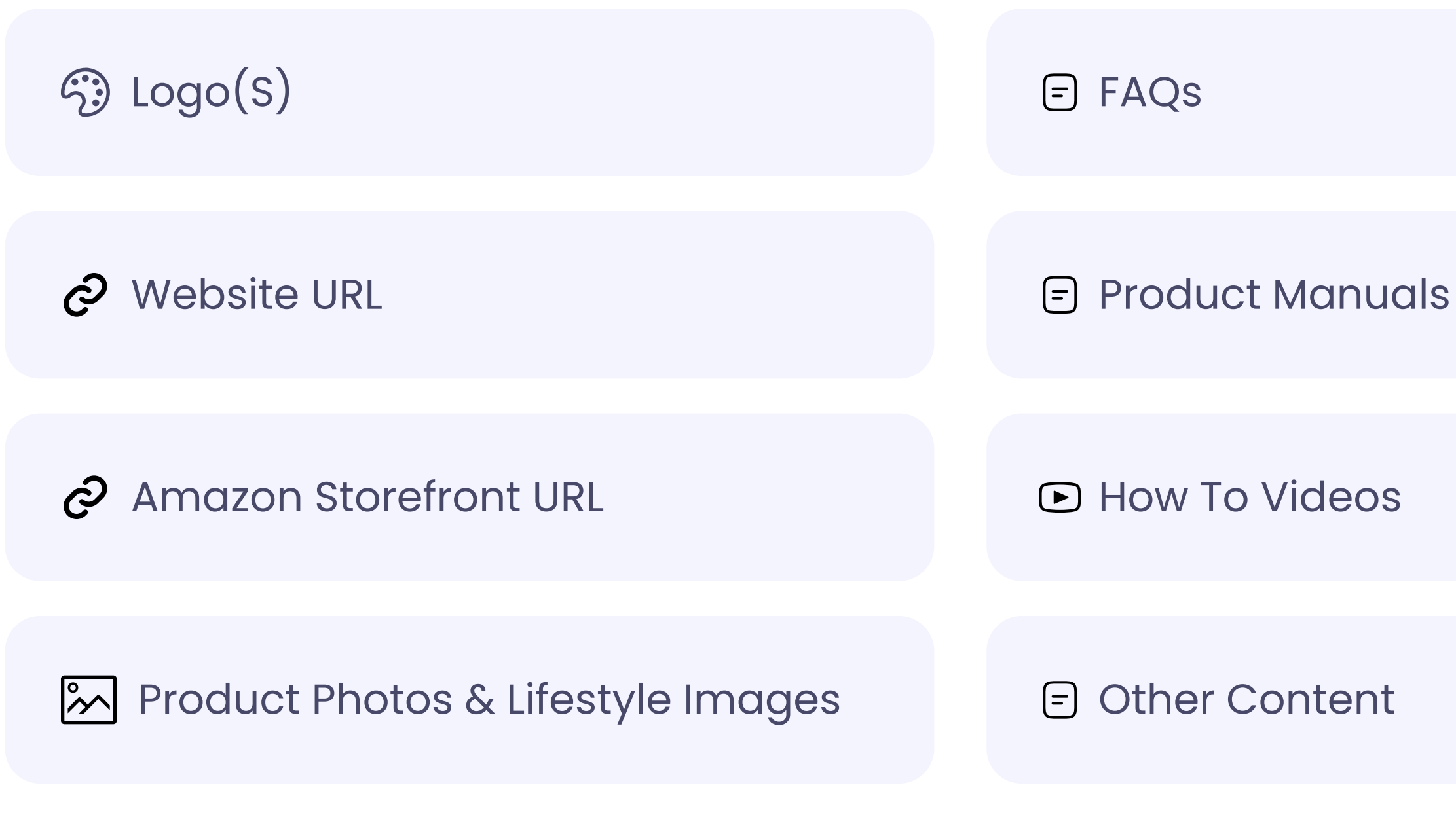

nuals eos ent

#### Google Drive Link

Your onboarding specialist should have hooked you up with a link to a Google shared drive. That's where we need you to drop all your supportrelated content and logos.

If you have not received this link please email kwilson@threecolts.com

### **Template Takeover: Pick Your Power Look!**

We've got 6 supercharged templates ready to roll! Each one's like a blank canvas ready for your unique touch of flair, style, and pizzazz. Check 'em out before our design pow-wow and give us the lowdown on what rocks your socks and what doesn't!

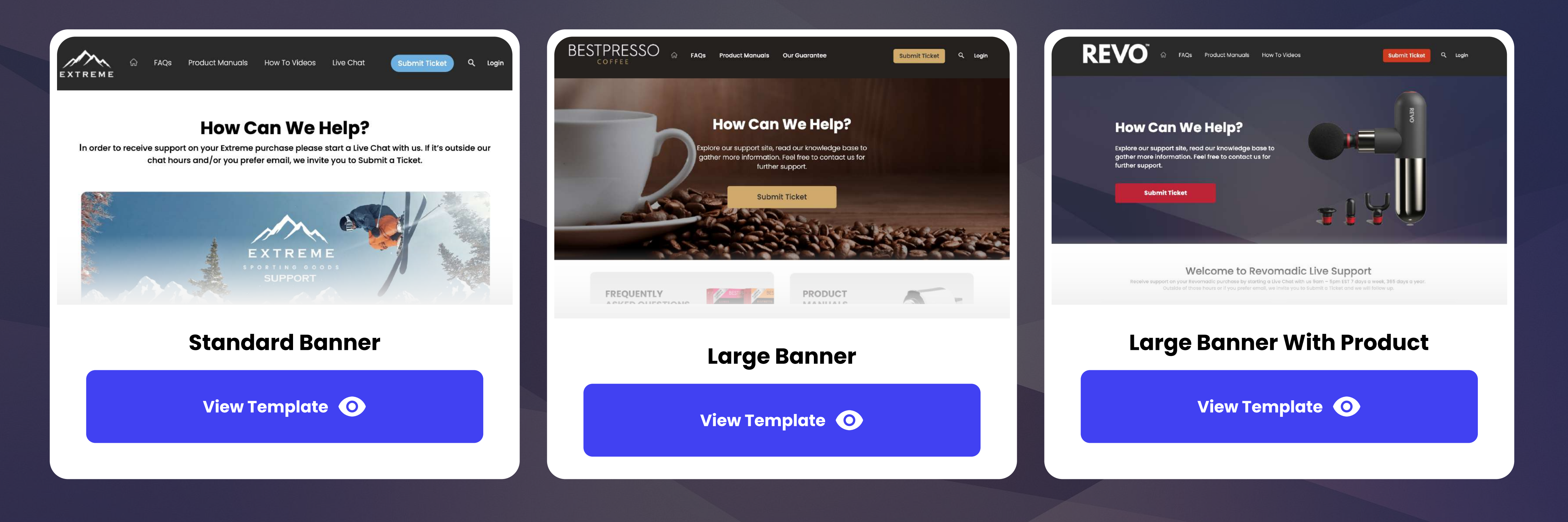

View Showcase Website

![](_page_3_Picture_7.jpeg)

## Template Takeover: Pick Your Power Look! (Pg 2)

Spot a style you love? We're all about mix and match! You can blend any layout or design element from our templates to create your own custom look. Dive into the templates and content layouts, then chat it up with your designer during your meeting.

![](_page_4_Picture_2.jpeg)

View Showcase Website

## Template Takeover: Pick Your Power Look! (Pg 3)

We do also have some templates that has video as the cover background, creating more interaction and engagement with your visitors. Feel free to chose from here as well.

![](_page_5_Picture_2.jpeg)

View Showcase Website

|                                                                                                    | SUBMIT TICKET  | Professional PROJECTOR A Knowledge Base FAQs Product Manuals How To Videos Submit Ticket Q Login                                                           |
|----------------------------------------------------------------------------------------------------|----------------|----------------------------------------------------------------------------------------------------|
| Can We Help:<br>ort site, read our knowledge base to<br>ormation. Feel free to contact us for<br>further support.<br>SUBMIT TICKET |                | How Can We Help?     Explore our support site, read our knowledge base to gather more information. Feel free to contact us for further support.     Search |
| our helpful agents will respond promptly.                                                                                          | IBMIT A TICKET | Browse By Issue                                                                                                    |
| lard Video                                                                                                    |                | Video With Searchbar                                                                                                    |
| emplate 🧿                                                                                                    |                | View Template O                                                                                                    |
|                                                                                                    |                |                                                                                                    |

### Design Delights: Peek Into Our Portfolio!

![](_page_6_Picture_1.jpeg)

### **Timeline & Revisions**

![](_page_7_Picture_1.jpeg)

Step 2

#### **Receive Content**

Step 1

Once we receive the content from you we will schedule your support site to be designed.

#### **Design Phase**

We will start designing the support site.

![](_page_7_Picture_7.jpeg)

#### **Amazon Activation**

By then, we hope that you Amazon button will get activated.

![](_page_7_Picture_10.jpeg)

### $( \bullet )$ Step 3 Step 4 **Design Approval Revisions & Updates** We will submit the design to customer for their approval. We will work on your revisions until you are fully satisfied with the design.

# ЗIı

Step 5

#### Walkthrough & Training

We welcome you to a training session answering all your questions.

### "Get Product Support" Amazon Button

It takes 2 weeks from when you signed up to activate the "Get **Product Support" button in your** customers Amazon recent orders control panel.

After your design is completed it is just a waiting game until the button turns on. Once it turns on you will receive an email advising you the button is now activated. You will then start to see live tickets and chats come into your support site control panel.

![](_page_8_Figure_3.jpeg)

![](_page_8_Picture_5.jpeg)

### amazon.com

Your Orders

**Q** Search all orders

**Search Orders** 

#### **Delivered yesterday**

Your package was delivered near the front door or porch

![](_page_8_Picture_13.jpeg)

HUNGRY CHEF Pizza Oven & Outdoor Grill, **Pizza Accessories Including Outdoor Pizza Oven with Outdoor** Return eligible through May 19,2023 \$199.99

Buy it again

Get product support

Print packing slip

Return or replace items

Share gift reciept

Write a product review

### Want To Design By Yourself?

If you're feeling the creative itch and want to craft your own support site, go for it! Here are some cool dimensions to get you started on your design journey for the homepage images.

![](_page_9_Picture_2.jpeg)

![](_page_9_Figure_4.jpeg)

### See You On Design Meeting

We look forward to speaking with you and designing your support site. Thank you for signing up with Onsite Support. We hope that this document has provided you with some helpful information to prepare you for your design meeting.

#### Platform Onboarding

To meet with your onboarding specialist for onboarding, click on this button:

#### SCHEDULE MEETING

#### **Design Meeting**

![](_page_10_Picture_11.jpeg)

![](_page_10_Figure_12.jpeg)